## PARISH AND SCHOOL SAFE ENVIRONMENT COORDINATOR REVIEW OF TRAINING AND AUDIT REQUIREMENTS

Spring 2022 Webinar

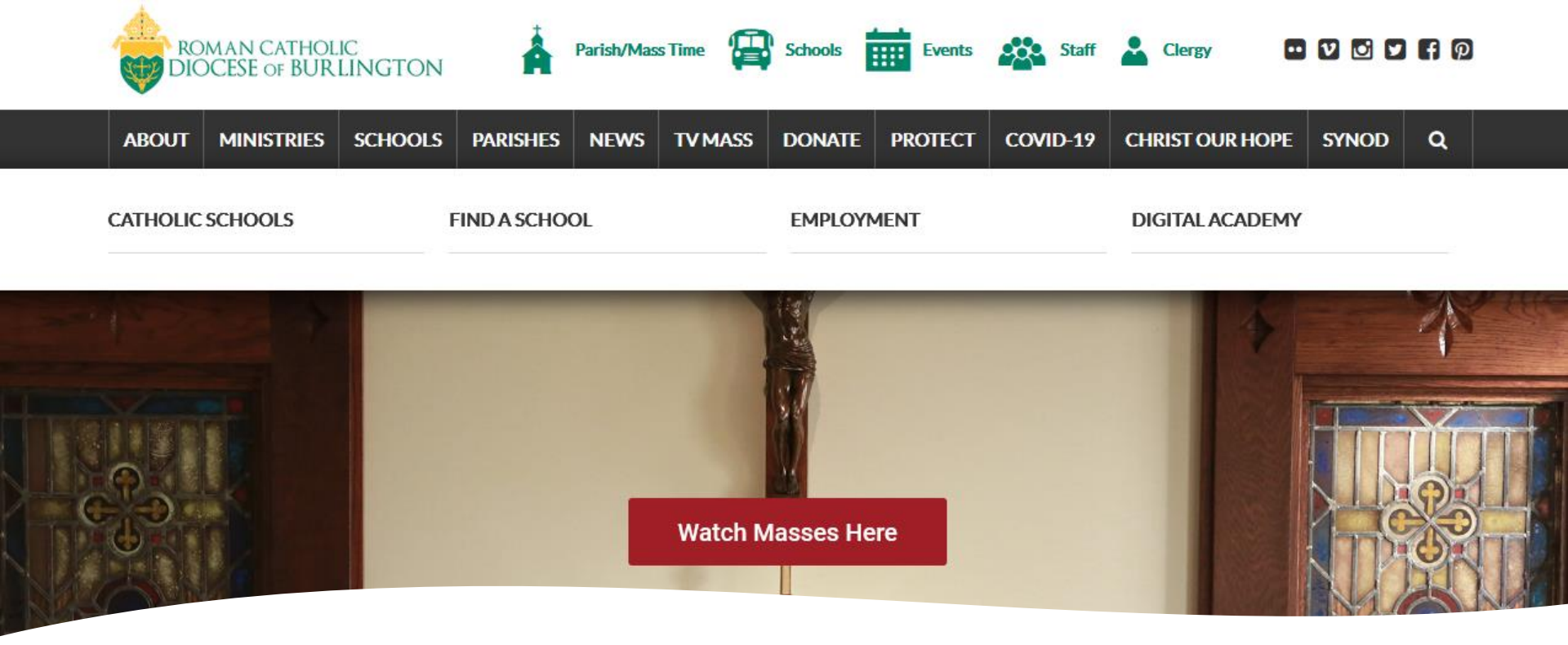

## STARTING POINT: DIOCESAN WEBSITE

- Visual of Homepage for Diocesan Website: <u>www.vermontcatholic.org</u>
- Navigate to Ministries Tab on Taskbar and Go to Protecting Our Children: all information you need including links and documents related to Virtus and to Audit Reporting Requirements can be found here

## Protecting Our Children

♠ PROTECTING OUR CHARTER CHILDREN POLICIES

EDUCATION HEALING AND PROGRAMS SUPPORT REPORTING ABUSE

SAFE ENVIRONMENTS AUDIT

### Keeping Children Safe in the Diocese of Burlington

### Child safety is a top priority for the Catholic Church

The Catholic Church of Vermont is dedicated to the safety and well-being of all children and vulnerable adults. The Church strives to uphold the dignity of all children and vulnerable adults and is committed to providing a safe environment for them in all Catholic schools, parishes, camps, events and faith-based programs. Under the guidance and direction of the United States Conference of Catholic Bishops and the Secretariat of Child and Youth Protection, the Diocese of Burlington works alongside other Dioceses and Eparchies in the nation to ensure that the Catholic Church in the United States adheres to a zero-tolerance policy when it comes to child abuse and neglect.

To learn more about the national efforts to prevent child abuse, read about the Charter for the Protection of Children and Young People.

### Promise to Protect, Pledge to Heal

Through our collective work throughout the country, Catholics strive to fulfill our sacred "Promise to Protect" the children entrusted to our care and our "Pledge to Heal" those who have experienced abuse by clerics or other Church personnel.

- Learn about what the Diocese of Burlington is doing to fulfill our "Promise to
  Protect" by visiting our Policies Page.
- Learn about how the Diocese of Burlington is striving to fulfill our "Pledge to Heal" by visiting the Healing and Support Page.

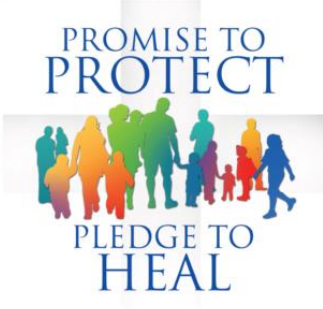

### One Informed Individual Can Make a Difference

Child safety is everyone's responsibility. Everyone in the Catholic community has a vital role to play in safeguarding children from abuse. One person has the power to make a difference in a child's life by being informed about the signs of abuse and by knowing how to make a report to the proper authorities. The Catholic community is safer due to the thousands of adults throughout the Diocese who took the time to complete child safety training and submit a background check before serving youth in their ministries.

#### Enroll in one of our Educational Programs.

Learn how to report abuse.

Thank you for working alongside the Office of Safe Environment Programs to protect all children and vulnerable adults entrusted to our care.

## Protecting Our Children: Three Sections We'll Focus on

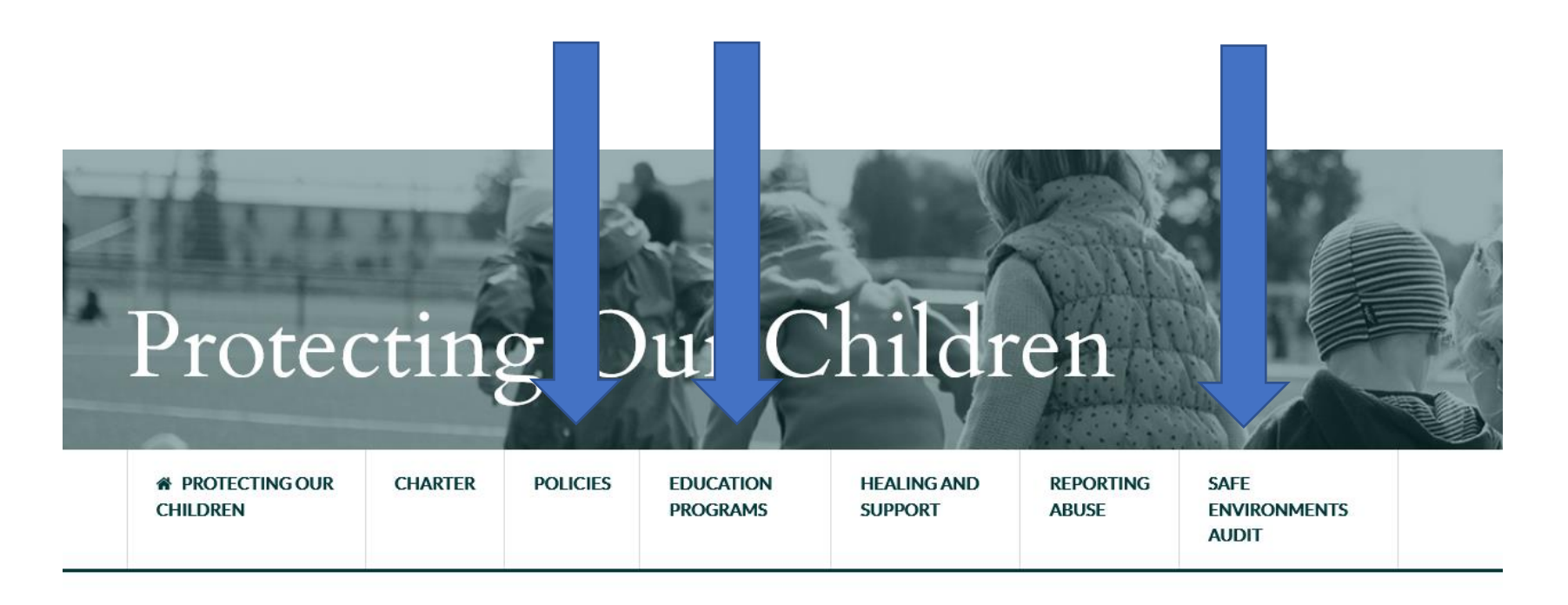

Keeping Children Safe in the Diocese of Burlington

Child safety is a top priority for the Catholic Church

### Policies

|  |         | 1 1 1 1 1 1 1 1 1 1 1 1 1 1 1 1 1 1 1 | 1.1                   | Contraction of the local division of the local division of the loc | 100000000000000000000000000000000000000 |                               |  |
|--|---------|---------------------------------------|-----------------------|----------------------------------------------------------------------------------------------------|-----------------------------------------|-------------------------------|--|
|  | CHARTER | POLICIES                              | EDUCATION<br>PROGRAMS | HEALING AND<br>SUPPORT                                                                                                    | REPORTING<br>ABUSE                      | SAFE<br>ENVIRONMENTS<br>AUDIT |  |

## POLICIES

- Policies on Ethics and Integrity in Ministry
- Code of Conduct

### Implementing Child Safety Policies in the Diocese of Burlington

### Fulfilling Our Promise to Protect

The Diocese of Burlington developed the *Policies on Ethics and Integrity in Ministry* to serve as the cornerstone of our efforts to protect the vulnerable individuals entrusted to our care. The Office of Safe Environment Programs was established to enforce the implementation of these policies promulgated by the bishop for the purposes of preventing abuse and building a strong culture of safety throughout the Diocese.

#### Read the Policies on Ethics and Integrity in Ministry.

Read the 2022 Letter of Promulgation for the Policies on Ethics and Integrity in Ministry.

### Policies Guide the Formation of Healthy Ministerial Relationships

The policies set clear standards that Church personnel (as defined in the policy) must follow to ensure that their behavior is moral and ethical as they interact with children and adults in their ministries. Those who serve in a ministerial role with the Church have a sacred obligation to ensure that their behavior is appropriate and that the relationships they form with children and adults are healthy, professional and safe. Relationships in ministry must be charitable at all times and absent of any intention to do harm or allow harm to occur. The policies help to guide the formation of relationships between Church personnel and those they serve, and they outline best practices for ensuring that these relationships are sincere, genuine and respectful.

### **Policies Follow Child Safety Best Practices**

The policies extensively cover the diocesan child safety guidelines relating abuse prevention and proper procedures for reporting any incidents, allegations or concerns. To prevent abuse in our parishes and Catholic schools, the policies outline specific guidelines for working with minors to ensure that all interactions with Church personnel and youth are safe and in alignment with Church teaching about the dignity of the human person. The policies also include the background screening and safe environment training requirements all Church personnel must fulfill to work with minors in the diocese. To ensure an effective response to suspicions or known cases of child abuse or neglect, the policies provide the correct procedure for making a report to the proper authorities. Our policies demonstrate our commitment to follow Vermont law as it relates to defining and reporting child abuse and neglect.

### The Codes of Conduct Define Specific Behavioral Standards

The *Policies on Ethics and Integrity in Ministry* also includes two Codes of Conduct. One Code of Conduct is intended for Church personnel who work with minors; the other Code of Conduct is intended for Church personnel who do not work with minors. The Codes of Conduct outline specific behavioral expectations that Church personnel must agree to follow while serving in their ministries.

#### Code of Conduct for Church Personnel (Work with Minors) Code of Conduct for Church Personnel (DO NOT Work with Minors)

All Church personnel are asked to carefully review the *Policies on Ethics and Integrity in Ministry* and consider each standard in the Code of Conduct before engaging in their ministerial role(s) in service to the Diocese.

### Applying Our Policies in Each Vermont Parish and Catholic School

To ensure all guidelines and policies are followed, each parish and Catholic school in the Diocese has a dedicated Safe Environment coordinator who focuses on implementing diocesan child safety policies and following the standards of the *Charter*. To learn who is the Safe Environment coordinator at your location, please contact your local parish or Catholic school.

### **Education Programs**

|  | ☆ PROTECTING OUR<br>CHILDREN | CHARTER | POLICIES | EDUCATION<br>PROGRAMS | HEALING AND<br>SUPPORT | REPORTING<br>ABUSE | SAFE<br>ENVIRONMENTS<br>AUDIT |  |
|--|------------------------------|---------|----------|-----------------------|------------------------|--------------------|-------------------------------|--|
|--|------------------------------|---------|----------|-----------------------|------------------------|--------------------|-------------------------------|--|

### Preventing Child Abuse Through Targeted Training

### Training Programs for Children and Adults

Circle of Grace Login

Child abuse prevention training is essential for reducing the risk of harm to minors and protecting their fundamental rights. The USCCB's *Charter for the Protection of Children and Young People* mandates that Dioceses and Eparchies maintain Safe Environment Programs which offer training in the detection, prevention and reporting of child abuse and neglect. The Diocese of Burlington fulfills this *Charter* requirement by providing separate, age-appropriate training programs for children and adults to educate them in child abuse awareness:

#### 1. Virtus Program for Adults:

Adult employees or volunteers who have direct contact with children or youth in the diocese are required to complete training annually through the Virtus program, in addition to fulfilling other Safe Environment Program requirements.

#### 2. Circle of Grace Program for Children, by the Archdiocese of Omaha:

Children and youth in the Diocese must be trained annually in the Circle of Grace program, which is based in the Catholic tradition and fits into a traditional classroom learning model.

Please note: Parishes and Catholic schools may opt to use other programs promulgated by the Bishop for use during the current academic year. But the Circle of Grace program exists as the primary program used to train children and youth in our diocese.

- Bishop Christopher J. Coyne's Letter of Promulgation on the use of these programs within the Diocese of Burlington.
- Frequently Asked Questions about Circle of Grace, the Virtus Program and the background check process
- Frequently Asked Questions about child and youth protection
- Review Board Members
- Stonebridge Auditors Letter of Compliance

#### The Virtus Program

Virtus Login

The Diocese of Burlington uses Virtus programs to train adults in child safety curricula. The Virtus program is a child safety course designed to educate and train adults (dergy, religious, teachers, staff, volunteers, and parents) about the dangers of abuse, warning signs of abuse, ways to prevent abuse, methods of properly reporting suspicions of abuse, and responding to allegations of abuse. Virtus will automatically remind users to remain up-to-date with their training requirements. The program also offers a platform for parishes and Catholic schools affiliated with the Diocese of Burlington to have administrators run reports and check the status of users registered to their location at any time. Virtus training is completed online using a personal computer or other compatible device, and the training comes at **NO COST** to the user or their parish or Catholic school.

The program must be completed by adult employees and volunteers who work with minors in the diocese, including priests, deacons and seminarians; catechists, classroom aldes and directors of religious education; catholic school teachers, aides, administrators, sports coaches, volunteers and other staff; field trip and event chaperones; diocesan office staff; youth ministry leaders; camp counselors and more. New or updated courses will be required each year. Courses focus on the prevention of abuse and child safet; Users will have adliferent experience with the program based on whether they are a first-time user or a returning user.

- First-time Users: Click the "Virtus Login" button to access the Virtus login page. On the login page, follow the on-screen instructions in the center of the page and enter a new User ID and password, then click the "continue" button.
- Returning Users: Click the "Virtus Login" button to access the Virtus login page. Enter your existing username and password in the "Login for Existing Accounts" area in the upper left. If you do not remember your username or password, please click the red "Need login information" link.

#### Virtus Registration Instructions

Breakdown of Safe Environment Requirements
 Spring 2022

### The Circle of Grace Program

#### Circle of Grace Login

The Circle of Grace is a safe environment program for children and youth that is designed for use both in Catholic schools and in parish religious education programs. The program follows a traditional lesson pian format, and it fits in best to a classroom-style learning format. Developed by the Archdiocese of Omaha, the Circle of Grace is the fruit of collaboration among clergy, principals, teachers, school counselors, directors of religious education, catechists, youth ministers and mental healthh professionals. Sound in content and methodology, the program is designed for kindergarten through grade 12.

Circle of Grace's curriculum is steeped in the truths of the Catholic faith and provides a holistic approach to the safety, well-being and spiritual formation of children and youth. It was introduced in the Diocese of Burlington in the 2013-2014 academic and catechetical year, and it is used annually as the primary safe environment program for children and youth in the Diocese.

To view the curriculum designed for each grade, please visit the "Circle of Grace Login" page. The password can be acquired by contacting your local parish, Catholic school or the Office of Safe Environment Programs. Each year, parents and guardians may choose to opt their children out of the program. Parents and guardians are the primary educators of their children, and we respectfully acknowledge their choice to opt their children out of safe environment training. Please note that the opt-out procedure is tracked and documented entirely through your local parish or Catholic school.

#### Circle of Grace Copyright

#### All Circle of Grace materials are protected by copyright by the Archdlocese of Omaha and licensed for use in the Diocese of Burlington through March 2023. Duplication, distribution or sale of all or any part of the *Circle of Grace* program outside of parish or school use is not permitted. Permission for any other use must be obtained from the Diocese of Burlington prior to access. Electronic or print copies may not be offered for sale or distribution to any third party.

Access to the *Circle of Grace* materials online is provided exclusively for the benefit of the priests, deacons, administrators, directors of religious education, principals, educators, catechists, classroom aides and volunteers of the Diocese of Burlington. It may not be accessed for sale or distribution to any third party.

#### Circle of Grace Disclaimer

The Diocese of Burlington makes all reasonable efforts to ensure the quality and accuracy of materials on this web server. However, to the extent permitted by law, the Diocese of Burlington accepts no liability for any loss or damage resulting directly or indirectly from the use of these materials. By making use of material on this web server you accept these copyright and disclaimer provisions.

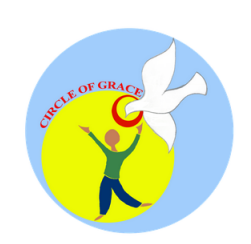

### Audit Information

# Safe Environments Audit

PROTECTING OUR CHILDREN

POLICIES I

EDUCATION PROGRAMS

HEALING AND REPORTING SUPPORT ABUSE SAFE ENVIRONMENTS AUDIT

### **VIRTUS** Resources

- VIRTUS: Administration Instructions: Compliance Report
- VIRTUS: Local Safe Environment Administrator Guide 03-2022

CHARTER

- VIRTUS Review Powerpoint 2021
- VIRTUS: Online Registration Instructions 03-04-2022

### Additional Resources

- Youth Training Teaching Guidelines for Remote / COVID-19
- VT Agency of Human Services: Reporting Abuse and Neglect
- Safe Environment Requirements/Policies Breakdown
- Promise to Protect 4-Language Poster
- Bishop Coyne's promulgation letter including a list of approved training programs
- Please also see the Safe Environments Workshop video recording below for information on tracking data and compliance: (video coming soon)

### VIRTUS Login Page

- Existing Account
- I Need Login Help
- First Time Registrant
- Help Desk Phone Number: 1-888-847-8870
- There is a 3-page document on the Diocesan website with instructions for this process
- Important reminder—annual requirement to complete training for all employees and volunteers

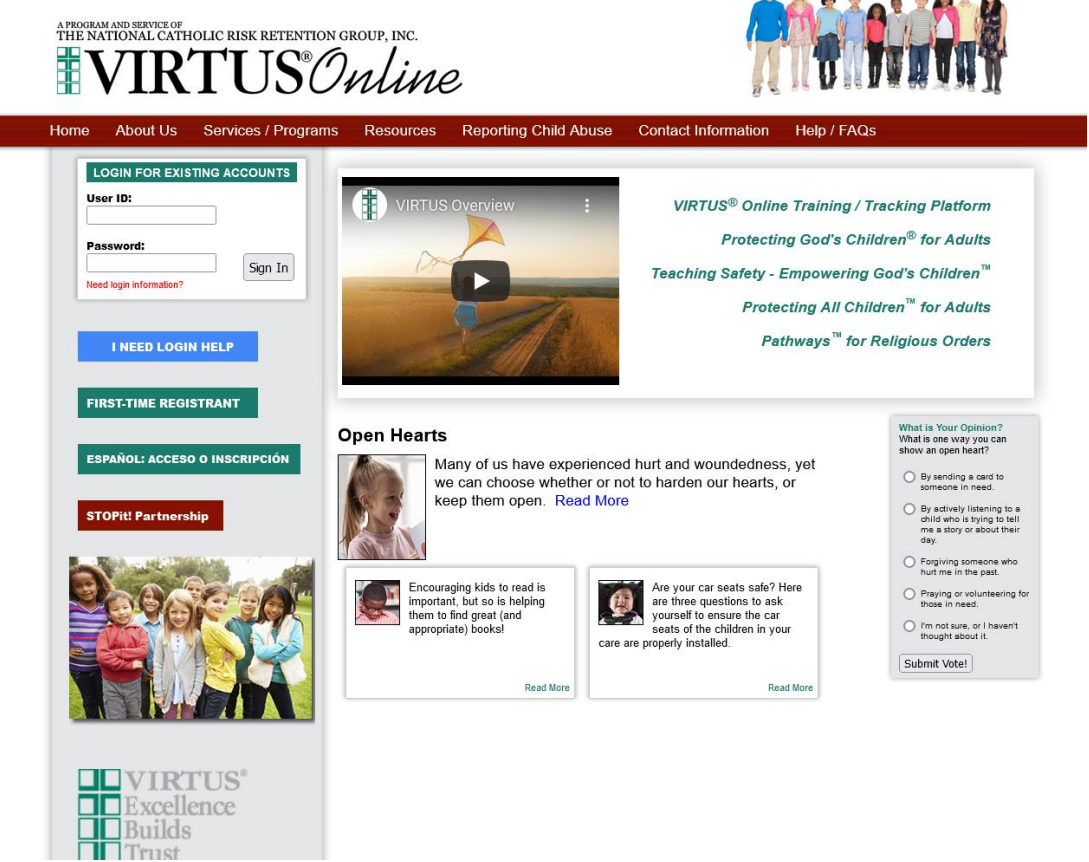

### NEW HOME TAB FEATURE

- Once a user has logged in, this is the new landing page
- 8 boxes, each with a unique purpose
- Ease of navigation

A PROGRAM AND SERVICE OF

| THE NATIONAL CATH      | IOLIC RISK RETENTION GROUP, INC.             |                                                                                                    |                    |                         |  |
|------------------------|----------------------------------------------|----------------------------------------------------------------------------------------------------|--------------------|-------------------------|--|
|                        | TUSOnline                                    |                                                                                                    |                    |                         |  |
| Home Library Facilitat | ors Educators Services Resources Formacion A | dministration                                                                                                    |                    |                         |  |
| Home                   |                                              |                                                                                                    |                    |                         |  |
| Message Center         |                                              |                                                                                                    |                    |                         |  |
|                        | Current Training                             | Training History<br>Line of the second second | Required Documents | Informational Bulletins |  |
|                        | Contacts                                     | My Info         Image: Image:                                                           | Reporting Abuse    |                         |  |

## KEY TABS A LOCAL SAFE ENVIRONMENT COORDINATOR WILL USE

- Administration Tab—for all your user research and report generation
- Educators Tab—for inputting information on youth training

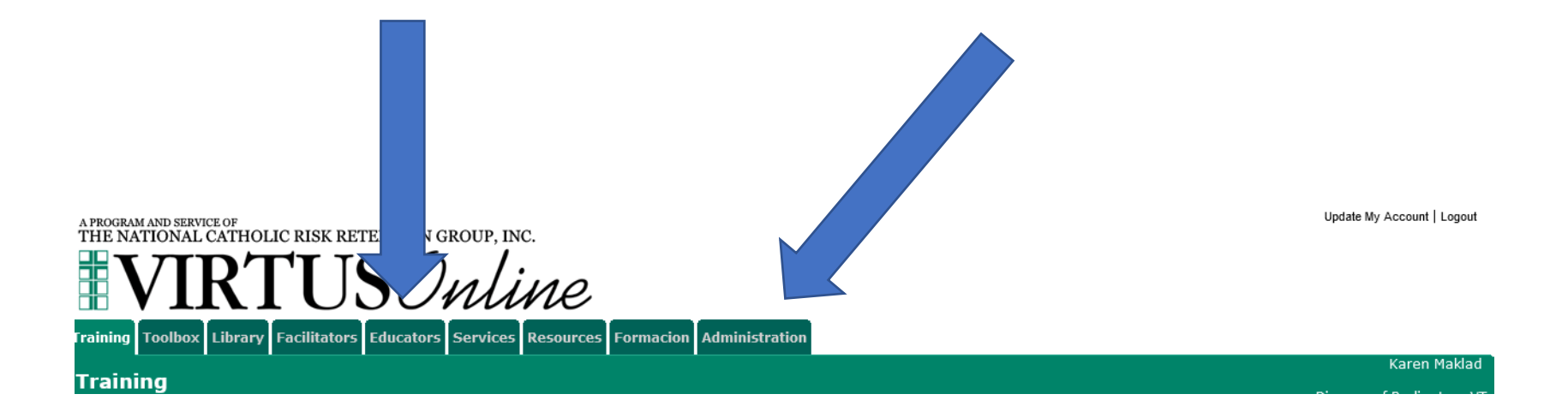

### **Administration Tab**

"Administration" tab to access User information

- New User Signups indicates that the online training has been completed, in progress, or assigned or in person training scheduled attendance.
- Users indicates the list of users within the coordinators location(s)
- User Search Ability to search the entire database within the Diocese to search for an individual.

| Training Toolbox Li                                                                                          | brary Resources Administration                                                                                                    |
|----------------------------------------------------------------------------------------------------|----------------------------------------------------------------------------------------------------|
| Administratio                                                                                                | n                                                                                                    |
| System Administration<br>New User Signups<br>Users                                                           | VIRTUS Online Administration for Local Administrator                                                                                                    |
| User Search<br>Training Administration<br>Training Bulletins<br>Online Training Modules<br>Live Training     | Quick Links <ul> <li>Live training report</li> <li>Calendar of Scheduled Training</li> <li>Training bulletin report</li> <li>Compliance Audit—Chart C/D Combo</li> </ul>                                                                                        |
| Reports<br>Compliance Reports<br>User Reports<br>Training Reports<br>Background Checks<br>Required Documents | <ul> <li>Compliance Audit—Required Documents</li> <li>Activity Report by Location</li> <li>Activity Report by User</li> <li>Renewal Report</li> <li>Master Report—Local level, Report to screen (previous version)</li> <li>New Master Report (2021)</li> </ul> |
|                                                                                                    | User Search                                                                                                    |
| Audit Center                                                                                                 | Enter a piece of information about the user:                                                                                                    |
| Contact the Helpdesk                                                                                         | (user id, first, last, email)                                                                                                    |

## SEARCHING FOR USERS

- If you don't see the person initially come up but you think they had an account before, click the box next to Show Inactive Users and run the search again.
- Then you just need to make the person active again as a user which we'll cover in a few minutes

| User Search                                                                   |       |
|-------------------------------------------------------------------------------|-------|
| Enter a piece of information about the user:<br>(user id, first, last, email) | JONES |
| Show inactive users:                                                          |       |
|                                                                               | Go    |

#### Search Results for: JONES

8 matches found.

| Last Name   | First Name | Middle Name | User ID                    | User Email                 | Status        | Initial Training    | Recent Training     |
|-------------|------------|-------------|----------------------------|----------------------------|---------------|---------------------|---------------------|
| JONES       | AMY        |             | Edam95                     | edsonandamy@yahoo.com      | Active User   | 09/10/2019 1:05 PM  | 09/01/2021 7:52 AM  |
| Jones       | Aubrey     | Teresa      | ajones@vermontcatholic.org | ajones@vermontcatholic.org | Active User   | 02/04/2019 4:46 PM  | 02/04/2019 4:46 PM  |
| Jones       | Bethany    |             | bethanygjones              | Jonesbethany119@yahoo.com  | Active User   |                     |                     |
| Jones       | Clifford   |             | cliffordjones              | flwrjones.001@gmail.com    | Active User   | 11/24/2021 4:06 PM  | 11/24/2021 4:06 PM  |
| Jones       | Sadie      | Sudarsky    | sadiejones                 | sadie.jones199@gmail.com   | Active User   |                     |                     |
| Jones       | Sarah      | Louise      | sares29                    | jjj623@hotmail.com         | Active User   | 11/02/2019 10:38 AM | 11/02/2019 10:38 AM |
| Jones-Nagle | Jessica    | N           | briandjes@hotmail.com      | briandjes@hotmail.com      | Inactive user | 10/24/2019 9:50 AM  | 10/24/2019 9:50 AM  |
| welchJones  | Bobbiejo   |             | welchb25@gmail.com         | Welchb25@gmail.com         | Active User   | 03/05/2020 9:46 PM  | 03/05/2020 9:46 PM  |
|             | -          |             |                            |                            |               |                     |                     |

\* Continuing training using printed materials

\*\* Continuing training not required

### POTENTIAL DUPLICATE ACCOUNTS

- Example of text you will see if there is a potential duplicate account.
- This is something to notify either the Office of Safe Environment Programs or the Office of Catholic Schools about. Only an Administrator can research this and resolve this.

### General Contact Info Private Background Check Required Documents Training Summary

NOTE: This is a potential duplicate account. (Click here to see potential matches)

## Individual User Information

- Tabs of information
  - General Information (shown here)
  - Background Checks
  - Training
- If you Edit any info, click Save or Process Registration at the bottom of the page.
- If you see the Caution box checked, there should be a note as to why.

| Administratio                                                               | 1                                      | Diocese of Burling                                                          |
|-----------------------------------------------------------------------------|----------------------------------------|-----------------------------------------------------------------------------|
| ystem Administration                                                        | testregistration, registration         |                                                                             |
| Preregistered Users<br>Users                                                | General Contact Info Private Backgroun | d Check Required Documents Training Summary                                 |
| User Search<br>Roles                                                        | User ID:                               | testrecordbvt                                                               |
| Profiles<br>Locations                                                       | Password:                              | •••••                                                                       |
| Groups<br>Communication Center                                              | Salutation:                            | Mr. V                                                                       |
| Message Board<br>System Setup                                               | First Name:                            | registration                                                                |
| raining Administration                                                      | Middle Name:                           |                                                                             |
| Training Bulletins<br>Online Training Modules                               | Last Name:<br>Nickname:                | _testregistration                                                           |
| Live Training                                                               | Suffix                                 | - Please select if annicable - Y                                            |
| Compliance Reports                                                          | Email:                                 | noaddress@virtus.org Email account info                                     |
| User Reports<br>Training Reports<br>Background Checks<br>Required Documents | Primary Location:                      | All Saints Parish (Richford)                                                |
| Location Report                                                             |                                        |                                                                             |
| Audit Center                                                                | Notes.                                 | Primary Role 🍦 Role 🍦 Location 💠 Start 💠 End 🍦 🂝                            |
| lownload Resources                                                          |                                        | Volunteer at a parish or church All Saints Parish (Richford) 11/03/2021 — ● |
| Jpdates Dec. 2021                                                           |                                        | + Add Role and Location                                                     |
| Contact the Helpdesk                                                        |                                        | Showing 1 to 1 of 1 entries                                                 |
|                                                                             |                                        | End or delete role                                                          |
|                                                                             | This user's Local Coordinators:        | (test                                                                       |
|                                                                             |                                        | Siluw                                                                       |
|                                                                             | Profile:                               | Local Safe Environment Administrators V (Click to show profile details)     |
|                                                                             | Continuing Training:                   | Required to complete continuing training per policy                         |
|                                                                             | Account status:                        | Active V                                                                    |
|                                                                             | Service Began:                         | 11/03/2021                                                                  |
|                                                                             | Last Login:                            |                                                                             |
|                                                                             |                                        |                                                                             |
|                                                                             | Language:                              | English v                                                                   |
|                                                                             | Group:                                 | Please select v                                                             |
|                                                                             | Contact w/ Minors?:                    | No Y                                                                        |
|                                                                             | Contact w/ Vulnerable Adults?:         | No v                                                                        |
|                                                                             | Supervisor or Manager?:                | No v                                                                        |
|                                                                             | Communication Options:                 | Z Receive training bulletin reminders via email                             |
|                                                                             | Special User Ontioner                  |                                                                             |
|                                                                             | special user options:                  | This individual has access to the educator tab                              |
|                                                                             |                                        | This individual is a local administrator                                    |
|                                                                             |                                        | SELECT RIGHTS.   SELECT LOCATIONS                                           |
|                                                                             |                                        |                                                                             |
|                                                                             | Notes:                                 |                                                                             |
|                                                                             |                                        |                                                                             |
|                                                                             |                                        |                                                                             |
|                                                                             |                                        |                                                                             |
|                                                                             | Private Notes:                         |                                                                             |
|                                                                             | (View only)                            |                                                                             |
|                                                                             |                                        |                                                                             |
|                                                                             |                                        |                                                                             |
|                                                                             |                                        | h.                                                                          |
|                                                                             |                                        | Save Save and Brying Cancel                                                 |
|                                                                             |                                        |                                                                             |

Update My Account | Logout

### **Add/Update Role and Location**

To <u>update</u> Location and Role, click on Add Role and Location and select Role, Location and Start Date and Save. To <u>inactivate</u> a Role/Location, click on the red stop sign to inactivate. The green check signifies the primary role. To <u>edit</u>, Click on the designated Role, Location or Date.

| Primary Location: | All Saints Parish (Ric | hford) 🗸 🗸                      | <b>*</b>                        |   |         |           |       |
|-------------------|------------------------|---------------------------------|---------------------------------|---|---------|-----------|-------|
| Roles:            | Primary Role           | Role                            | Location                        | ÷ | Start 🌲 | End 🌲     | \$    |
|                   | 0                      | Volunteer at a parish or church | All Saints<br>Parish (Richford) |   | Edit    | _         | •     |
|                   |                        | + Add                           | Role and Location               |   |         |           |       |
|                   | Showing 1 to 1 of 1 e  | entries                         |                                 |   | C       | Chow Inac | ctive |
|                   | = End or delete rol    | e                               |                                 |   |         |           |       |

### **Activate or Inactivate an Account**

If an account is inactive and needs to be reactivated, click on the **Account status** to reactivate. If a user is no longer active within the Diocese, fully inactivate by clicking the **Account status**.

Account status: Active ✓ Service Began: Active Service Ended: Inactive Last Login:

If the user is associated with another location, click on the stop sign from the Roles to inactivate instead of the Account

#### Roles: Start Primary Role Role Location End Edit Volunteer at a parish or church All Saints Parish (Richford) Annunciation of the Volunteer at a parish or church Blessed Virgin Marv Set Priman Parish (Ludlow) + Add Role and Location □ Show Inactive Showing 1 to 2 of 2 entries = End or delete role

### status.

### **User Password Recovery**

Verify email is updated and correct, then select "Email account info," and ask the individual to retrieve the message from their email account and proceed accordingly to recover their password.

| General Contact Info Background | Check Required Documents Training Summary |                    |
|---------------------------------|-------------------------------------------|--------------------|
| User ID:                        | local_sec                                 |                    |
| Password:                       | •••••                                     |                    |
| Salutation:                     | - Please select - ∨                       |                    |
| First Name:                     | Local                                     |                    |
| Middle Name:                    |                                           |                    |
| Last Name:                      | SEC                                       |                    |
| Nickname:                       |                                           |                    |
| Suffix                          | - Please select if applicable - V         |                    |
| Email:                          | email@virtus.org                          | Email account info |

### **Update Contact Information**

Update Contact Information as needed.

| General Contac    | t Info Background Check | Required | Documents Training | g Summary |       |
|-------------------|-------------------------|----------|--------------------|-----------|-------|
| Address:          | 111 Street              |          |                    |           |       |
| Address 2:        |                         |          |                    |           |       |
| City, State, Zip: | Burlington              |          | VT - Vermont       | ~         | 05482 |
| Daytime Phone:    | 888-555-5555            |          |                    |           |       |
| Ext:              |                         |          |                    |           |       |
| Fax:              |                         |          |                    |           |       |
| Evening Phone:    |                         |          |                    |           |       |
| Cell Phone        |                         |          |                    |           |       |
| Pager:            |                         |          |                    |           |       |
|                   |                         | Save     | Cancel             |           |       |

### **Background Check Tab**

Background Check dates will appear within the **Background Check Tab**. A background check prompt feature is available if a user is in need to submit a background check.

There is now a difference between Process for Schools and Process for those at Diocesan Offices or in Parishes. School users will have Vermont record check results from VCIC entered for this check.

| Buckgro                        | eneral Contact Info Background Check Required Documents Training Summary                                                                                                    |                                                                                                    |                                                                                                    |                                                                                                    |                                                                                                    |                                                                                                    |  |  |  |
|--------------------------------|----------------------------------------------------------------------------------------------------|----------------------------------------------------------------------------------------------------|----------------------------------------------------------------------------------------------------|----------------------------------------------------------------------------------------------------|----------------------------------------------------------------------------------------------------|----------------------------------------------------------------------------------------------------|--|--|--|
| Background Screening           |                                                                                                    |                                                                                                    |                                                                                                    |                                                                                                    |                                                                                                    |                                                                                                    |  |  |  |
| Type & Provider                | Name Submitted                                                                                                    | Run By                                                                                                    | Report Location                                                                                                    | Comments                                                                                                    | Complete                                                                                                    | Status                                                                                                    |  |  |  |
| Parish Package<br>Sterling2021 | Local SEC                                                                                                    |                                                                                                    |                                                                                                    |                                                                                                    | Yes                                                                                                    |                                                                                                    |  |  |  |
| OSEP<br>OSEP Background Check  | Local SEC                                                                                                    |                                                                                                    |                                                                                                    |                                                                                                    | Yes                                                                                                    |                                                                                                    |  |  |  |
| Force Background Check Prompt  |                                                                                                    |                                                                                                    |                                                                                                    |                                                                                                    |                                                                                                    |                                                                                                    |  |  |  |
| Prompt History                 |                                                                                                    |                                                                                                    |                                                                                                    |                                                                                                    |                                                                                                    |                                                                                                    |  |  |  |
| Prompted by Prompted on        |                                                                                                    |                                                                                                    |                                                                                                    |                                                                                                    |                                                                                                    |                                                                                                    |  |  |  |
|                                | Ad Screening       Type & Provider       Parish Package       Sterling2021       OSEP       OSEP Background Check       Aground Check Promp       tory       Y       Prompted on | Type & ProviderName SubmittedParish Package<br>Sterling2021Local SECOSEP<br>OSEP Background CheckLocal SECGround Check PromptLocal SECtoryPrompted on | Name Submitted       Run By         Parish Package<br>Sterling2021       Local SEC       I         OSEP<br>OSEP Background Check       Local SEC       I         Ground Check Prometer       Local SEC       I         tory       Prompted on       I | Name Submitted       Run By       Report Location         Parish Package<br>Sterling2021       Local SEC       Income Section (Section (Se | Name Submitted       Run By       Report Location       Comments         Parish Package<br>Sterling2021       Local SEC       Image: Comments       Image: Comments | Name Submitted       Run By       Report Location       Comments       Complete         Parish Package<br>Sterling2021       Local SEC       Image: Complete Section of the section of the section of |  |  |  |

### **Required Document Tab**

The Required Documents dates that are electronically acknowledged will appear within the **Required Documents Tab**, and the ability exists to Prompt a document for a user to log in and acknowledge.

The **Code of Conduct must be completed annually**, with training. The **Policies on Ethics and Integrity in Ministry** are completed **every five years with the background check**.

| General Contact Info Background Check Required Documents Training Summary |                   |                 |          |  |  |  |  |  |
|---------------------------------------------------------------------------|-------------------|-----------------|----------|--|--|--|--|--|
| Required Documents                                                        |                   |                 |          |  |  |  |  |  |
| Document                                                                  | Date Acknowledged | Recorded By     | Comments |  |  |  |  |  |
| Policies on Ethics and Integrity in Ministry                              | 04/21/2021        | User via prompt |          |  |  |  |  |  |
| Code of Conduct                                                           | 04/21/2021        | User via prompt |          |  |  |  |  |  |
| Force Required Document Prompt Prompt History                             |                   |                 |          |  |  |  |  |  |
| Prompted by Prompted on                                                   |                   |                 |          |  |  |  |  |  |

### **Training Tab**

The training information will appear within the **Training Tab**, and the ability exists to print the training certificate by clicking on the certificate icon.

### This is an **Annual Requirement** for all users in our Diocese.

| Training                                                | Location            | Assigned | Started  | Complete |
|---------------------------------------------------------|---------------------|----------|----------|----------|
| Child Sexual Abuse Awareness Module 1.0                 | Online              | 12/08/21 |          |          |
| Keeping the Promise Alive 3.0                           | Online              | 01/09/20 | 01/09/20 | 01/09/20 |
| Protecting God's Children® Online Awareness Sessior 3.0 | <sup>1</sup> Online | 08/26/19 | 08/26/19 | 08/26/19 |

### **Summary Tab**

To review a summary of the compliance items, please click on the **Summary Tab**.

If you see a **CAUTION** notification on a user's account, please contact the Diocesan Safe Environment Coordinator for additional information.

| General Contact 1 | info Background Check Required Documents |
|-------------------|------------------------------------------|
| General Informa   | tion                                     |
| CAUTION           |                                          |
| Primary Location  | All Saints Parish(Richford)              |

| eneral Contact In                | fo Backgi            | round Che                          | eck Required                          | l Docum       | nents         | Training | Summa |
|----------------------------------|----------------------|------------------------------------|---------------------------------------|---------------|---------------|----------|-------|
| General Informati                | on                   |                                    |                                       |               |               |          |       |
| Primary Location                 | Rice Mem             | norial High                        | School(Burling                        | ton)          |               |          |       |
| Locations and Roles              | Rice Men<br>• Volunt | n <b>orial High</b><br>eer at a pa | <b>School (Burl</b><br>rish or church | lington)<br>🗸 |               |          |       |
| Profile                          | User                 |                                    |                                       |               |               |          |       |
|                                  | Trainin              | g                                  |                                       | Da            | ate           |          |       |
| Protecting God's Chil            | dren® Onli           | ne Awaren                          | ess Session 3                         | 0 10/30       | ale<br>0/2021 | -        |       |
| Most Recent Com<br>Background Cl | pleted B             | ackgrour<br><sub>Date</sub>        | nd Check                              |               |               |          |       |
| Sterling2021 - Parish            | Package              | 11/18/2021                         | <br>                                  |               |               |          |       |
| Most Recent Requ                 | uired Doc            | cument                             |                                       |               |               |          |       |
| Docu                             | ment                 |                                    | Date                                  |               |               |          |       |
| Policies on Ethics and           | d Integrity i        | n Ministry                         | 10/30/2021                            |               |               |          |       |

### **Assign a Training Module**

There is limited need for you to have to assign training for users. Once a user has completed their first training, if they remain active within our Diocese, their next training is automatically assigned near the anniversary date of their previous training.

If the user has not yet completed training already assigned, you should remind them of this requirement.

If you do need to assign training, contact the Office of Safe Environment Programs to identify the best training to assign.

| TRAINING RECORDS                                |                |          |          |           |
|-------------------------------------------------|----------------|----------|----------|-----------|
| Training                                        | Location       | Assigned | Started  | Completed |
| Child Sexual Abuse Awareness Module 1.0         | Online         | 12/08/21 |          |           |
| Keeping the Promise Alive 3.0                   | Online         | 01/09/20 | 01/09/20 | 01/09/20  |
| Protecting God's Children® Online Awareness 3.0 | Session Online | 08/26/19 | 08/26/19 | 08/26/19  |

user

## Annual Training Reminder

- Training is required annually
- Virtus auto-generates an email to each active user with a reminder to complete an updated training lesson (see example)
- System gives user a few weeks to complete this
- Remind users that the email may have gone to their spam folder

| 890↑                                                                                                    | ↓ ÷                                           |                   | Safe Envir                                   | ronment    | Renewal · | · Message | e (HTML)     |                |           |     |
|----------------------------------------------------------------------------------------------------|-----------------------------------------------|-------------------|----------------------------------------------|------------|-----------|-----------|--------------|----------------|-----------|-----|
| File Message                                                                                                    | Help 🛛 🖓 Tell                                 | me what y         | ou want to do                                |            |           |           |              |                |           |     |
| Image: Second second secon | ← Reply 🗄<br>≪ Reply All 🖓 ~<br>→ Forward 🛱 ~ | Share to<br>Teams | ← AHS Checks<br>→ To Manager<br>← Team Email | < >        | Move<br>V | Tags      | C<br>Editing | Immersive<br>ř | Translate | Zoo |
| Delete                                                                                                    | Respond                                       | Teams             | Quick Steps                                  | ۲ <u>م</u> |           |           |              |                | Language  | Zoo |

### Safe Environment Renewal

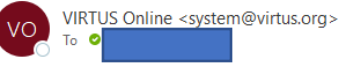

| ← Reply ≪ Reply |
|-----------------|
|-----------------|

Thank you for your continued support of our parishes and schools. In our diligence toward a safe environment for our youth, we require training be completed every year. The protecting youth training we have in our database for you is about to expire.

Please click on the below link to log in to your VIRTUS account to complete your training

#### www.virtus.org

Dear

Your User ID to log in to the VIRTUS platform is:

You have the ability to recover your password by clicking on "Need login information" under password box.

Sincerely,

The Diocese of Burlington

### **New Master Report**

### **The New Master Report**

- 2021 is essential for auditing compliance and combining all the most important details into one easy to read report.

This report is accessible within the **Quick Links**.

### **Quick Links**

- · Live training report
- Calendar of Scheduled Training
- Training bulletin report
- Compliance Audit—Chart C/D Combo
- Compliance Audit—Required Documents
- Activity Report by Location
- Activity Report by User
- Renewal Report
- Master Report—Local level, Report to screen (previous version)
- New Master Report (2021)

### **New Master Report Fields**

This report allows administrators to filter user requirements revealing only the most recent dates of completion.

A list of **User Fields** are available to select when building the needed report.

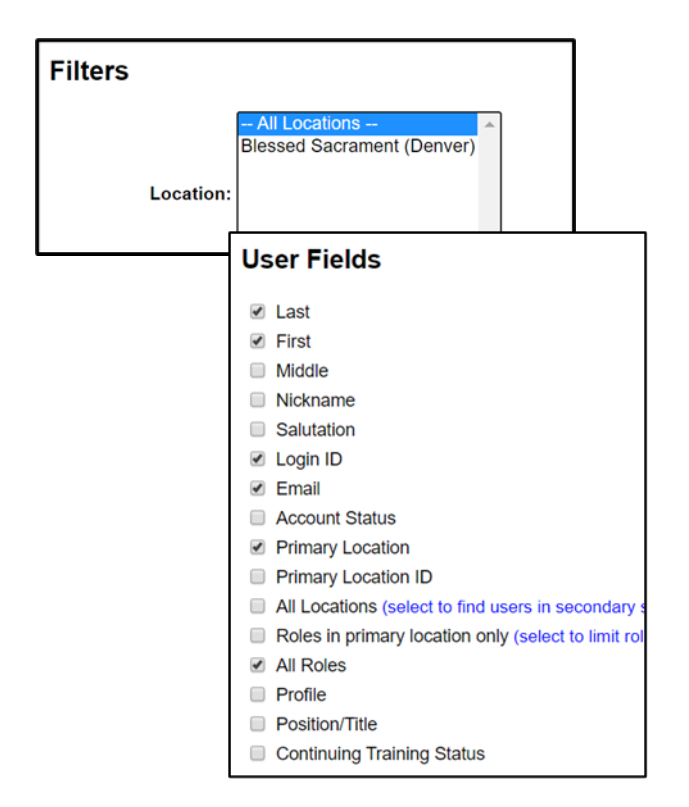

### **New Master Report Fields**

This report also offers you the flexibility of combining or listing requirements separately. Choose filters to build the needed report, and the filters will remain checked until changed.

| Background Checks                                                                                                    | Training                                                                                                    |
|----------------------------------------------------------------------------------------------------|----------------------------------------------------------------------------------------------------|
| Combine all selected background check types into one column - You must select the items below to combine                                                                                                    | Combine all selected training types into one column - You must select the items below to combine                                                                                                    |
| <ul> <li>Fastrax: Manually entered (inactive)</li> <li>iCORI: ICORI (Massachusetts) (inactive)</li> <li>OSEP Background Check: OSEP</li> <li>Out of State: Out of State (inactive)</li> <li>Pre-Fastrax: Background Check (inactive)</li> <li>Selection: Fastrax</li> <li>Sterling2021: Parish Package</li> <li>VCIC: VCIC (inactive)</li> <li>VT Agency of Human Service: Adults (inactive)</li> <li>VT Agency of Human Service: VT Drivers License (inactive)</li> <li>VT Agency of Human Service: VT Drivers License (inactive)</li> </ul> | Live Protecting God's Children for Adults Protecting God's Children for Facilitators Protecting God's Children for Parents Sex Abuse Prevention Online Bullying/Cyberbullying Child Sexual Abuse Awareness Module 1.0 Child Sexual Abuse Awareness Module 1.0 (Spanish) Keeping the Promise Alive 3.0 Keeping the Promise Alive 3.0                                                                                                    |
|                                                                                                    | <ul> <li>Protecting God's Children® Online Awareness Session 2.0</li> <li>Protecting God's Children® Online Awareness Session 3.0 (Spanish)</li> <li>Protecting God's Children® Online Awareness Session 4.0</li> <li>Protecting God's Children® Online Awareness Session 4.0 (Español)</li> <li>Protecting God's Children® Online Awareness Session 3.0</li> <li>Protecting God's Children® Online Awareness Session 3.0</li> <li>Protecting God's Children® Online Awareness Session 3.0</li> <li>Sexual Harassment - Módulo de Capacitación en Línea Sobre Acoso Sexual 1.0 (Español)</li> <li>Sexual Harassment Online Training Module 1.0</li> <li>Teaching Boundaries and Safety Online Module 2.0</li> <li>Teaching Boundaries and Safety Online Module 2.0 (Spanish)</li> <li>The Safe Environment Awareness Program for International Priests™</li> </ul> |

### **New Master Report Fields**

In addition to filtering locations and/or roles, the new master report can filter users who are currently active, active and pending, or reveal all users active and inactive for a location. This is very helpful as an end of year report for locations.

| Bulletins                                                                                                    |
|----------------------------------------------------------------------------------------------------|
| Protecting God's Children for Adults                                                                                                    |
| <ul> <li>Show only users who are currently active</li> <li>Show only users who are currently active</li> </ul>                            |
| <ul> <li>Show only users who are currently active (including pending users)</li> <li>Show only users who are currently pending</li> </ul> |
| ○ Show users who were active from: 07/01/2019 IF to: 06/30/2020 IF                                                                        |
| ○ Show all users <sup>*</sup>                                                                                                    |
| Run Report to Screen Export Report to CSV                                                                                                 |

### **Master Report Results**

Running the Master Report will provide the needed fields to view dates of compliance and assignments. **Plan to run such a report at least quarterly.** 

| M              | Master Report                                                                                       |       |           |                           |    |            |                  |            |  |  |
|----------------|----------------------------------------------------------------------------------------------------|-------|-----------|---------------------------|----|------------|------------------|------------|--|--|
| Ru<br>Ru<br>Ru | Run by: Local SEC<br>Run on: 12/09/2021<br>Run for: Locations: All Saints Parish   Roles: All Roles |       |           |                           |    |            |                  |            |  |  |
|                | Last                                                                                                | First | Login ID  | Primary Location          |    | Training   | Background Check | Document   |  |  |
| 1              | _SEC                                                                                                | Local | local_sec | All Saints Parish (Richfo | d) | 01/09/2020 | 12/07/2021       | 12/08/2021 |  |  |

| N              | Aaster R                                                       | leport         | ,                |                                                     |                                                  |                                                |                                                                          |                                          |
|----------------|----------------------------------------------------------------|----------------|------------------|-----------------------------------------------------|--------------------------------------------------|------------------------------------------------|--------------------------------------------------------------------------|------------------------------------------|
| Ru<br>Ru<br>Ru | un by: Local _SEC<br>un on: 12/09/2021<br>un for: Locations: / | All Saints Par | ish   Roles: All | Roles                                               |                                                  |                                                |                                                                          |                                          |
|                |                                                                | 1              |                  |                                                     |                                                  |                                                |                                                                          |                                          |
|                | Last                                                           | First          | Login ID         | Primary Location                                    | Child Sexual Abuse Awareness Module<br>1.0       | Keeping the Promise Alive<br>3.0               | Protecting God's Children® Online Awareness<br>Session 3.0               | Background<br>Check                      |
| 1              | Last                                                           | First          | Login ID         | Primary Location<br>All Saints Parish<br>(Richford) | Child Sexual Abuse Awareness Module 1.0 Assigned | Keeping the Promise Alive<br>3.0<br>01/09/2020 | Protecting God's Children® Online Awareness<br>Session 3.0<br>08/26/2019 | Background<br>Check<br><u>12/07/2021</u> |

### NEW COMPLIANCE REPORT FOR COORDINATORS TO PRINT FOR LOCATION(S) YOU ARE RESPONSIBLE FOR

- Report will identify those who are compliant, meaning training, background check and important documents have all been completed
  - You can run a report of only those that are non-compliant and see what they are missing

### **Compliance Report**

| Use this page to see | e user compliance status |            |        |             |         |
|----------------------|--------------------------|------------|--------|-------------|---------|
| First Name:          |                          | Last Name: |        | Compliant:  | Active: |
|                      |                          |            |        | - Any - 🗸 🗸 | Yes 🗸   |
| Location:            | Role:                    | Profile:   |        |             |         |
| - All -              | ✓ - All -                | ✓ - All -  | ~      |             |         |
| Run Report           | Reset Can                | cel Export | Update |             |         |

### **Compliance Audit – Chart C/D (FYI Only)**

No Longer Using Google Forms once accessed from Diocesan website. The Diocese will be using C/D Report within VIRTUS that assists with:

- completing the Audit C/D report for Information on Adults within your parish/school community
- gathers and totals Role data for specific line items on the annual audit, specifically training and background checks
- report Role totals regarding the # of complete and # of not compete items for the audit period selected
- This is not something you will have to run. We will run it from the Diocesan Offices.

### Compliance Audit - Chart C/D

There two different methods for running this report:

1. Include users who were active at ANY TIME during the audit period

## **Educators Tab (NEW Access)**

### **Record Children's Program Training**

Rather than the Google Form used in the past for the Audit Report on Youth Programs, you will now record a few pieces of information in VIRTUS and the Diocese can run the reports it needs for the audit.

Record Children's Program Training within the Educators Tab

- Click on Record training
- Click on 'Add a new training record'
- Using the Drop Down Menus, choose your location and the training program used at your location
- Choose the Audit period

| Training                                                  | raining Toolbox Lib        |   | Educators     | Resources   | Administration  |    |  |  |  |
|-----------------------------------------------------------|----------------------------|---|---------------|-------------|-----------------|----|--|--|--|
| Educa                                                     | Educators                  |   |               |             |                 |    |  |  |  |
| Overview<br>Resource<br>Opt-out                           |                            | R | ecord Cł      | nildren's   | Program Trainir | ng |  |  |  |
| Lesson Plan<br>Record Trair<br>Detailed Rep<br>Summary Re | s<br>ning<br>port<br>eport | Α | dd a new trai | ning record |                 |    |  |  |  |

32

## **Educators Tab**

### **Record Children's Program Training**

### **Record Children's Program Training**

|                                                                                                    | Program name:<br>Where the training occurred:<br>Report Year:                                                                                        | Please select     V       Diocese of Burlington Offices (Burlington)     V       2022 (7/1/2021 - 6/30/2022)     V |
|----------------------------------------------------------------------------------------------------|----------------------------------------------------------------------------------------------------|----------------------------------------------------------------------------------------------------|
| Creates a record with pertinent<br>information related to the<br>session taught for the audit period. | Number of children trained:<br>Number of children <u>opted out</u> :<br>Number of children <u>absent</u> :<br>Total number of children:<br>Comments: | (optional - enter 0 for none)                                                                                      |
| You can create multiple training records.                                                             |                                                                                                    |                                                                                                    |
| Training records are accessible within a Detailed Report.                                             |                                                                                                    | Continue                                                                                                    |
| Children's Program Training Records          From:       7/1/2021         Location:       -All        |                                                                                                    |                                                                                                    |

Date Trained V Trained By Age / Grade Lesson Trained Opt Out Absent Total Notes Edit

1 20 1

> 30 2 3 35

50 3

K - 2nd

2 23 Ś

5 58 8 📾

Location

School Type Circle of Grace All Saints Parish, Richford Religious Education 12/07/2021 Test Record K - 2nd

Circle of Grace All Saints Parish, Richford Religious Education 12/04/2021 Local SEC

Program

## **Contact Information**

John Pfeifer Manager of Safe Environment Programs (802) 658-6110 ext. 1219 jpfeifer@vermontcatholic.org

Othella Brown-Clardy Administrative Assistant Human Resources & Safe Environments (802) 658-6110 ext. 1218 <u>obrown-clardy@vermontcatholic.org</u>

Karen Maklad (*for Catholic Schools only*) Administrative Assistant Office of Catholic Schools (802) 658-6110 ext. 1200 <u>kmaklad@vermontcatholic.org</u>

> VIRTUS Helpdesk (888) 847-8870 helpdesk@virtus.org